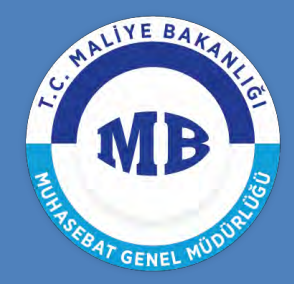

t.c. maliye bakanlığı MUHASEBAT genel müdürlüğü

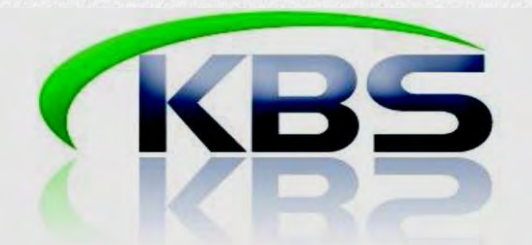

# BİREYSEL EMEKLİLİK (OTOMATİK KATILIM) SİSTEMİNE İLİŞKİN UYGULAMA KLAVUZU

# Muhasebat Genel Müdürlüğü Personel Yazılım ve Uygulama Dairesi

Bu doküman KPHYS üzerinden maaşları hesaplanarak ödeme yapılan personelden, bireysel emeklilik sistemine dahil olanlara ilişkin olarak, KBS Maaş Modülünde mutemetlerce yapılması gereken işlemleri içermektedir.

MART 2017

## I. SİSTEME GİRİŞ:

Muhasebe Birimi tarafından verilen şifreler ile <u>http://kbs.muhasebat.gov.tr/gen/login.htm</u> adresinden KBS sistemine giriş yapılır.

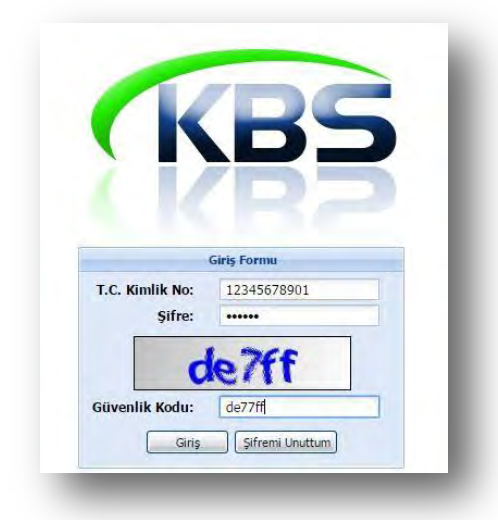

## II. ŞİRKET SEÇİMİ:

Maaş Uygulaması > Bireysel Emeklilik > Şirket Seçimi

Birimlerin anlaştığı bireysel emeklilik şirketi/şirketlerinin sisteme kaydı için "**Şirket Seçimi**" alanına giriş yapılır.

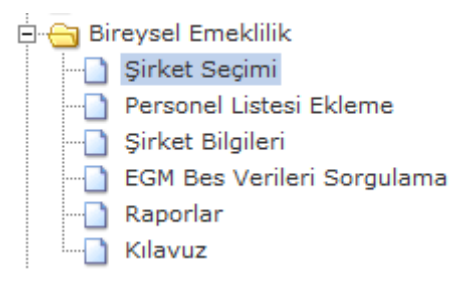

"Bireysel Emeklilik Sigorta Şirketi Tanımlama Ekranı" üzerindeki "**Şirket Ekle**" butonuna tıklanarak birimin anlaşmış olduğu şirket/şirketler, açılan alanda seçilir.

Şirket seçimi yapıldıktan sonra "Kaydet" butonuna basılmak suretiyle, birimin anlaşmış olduğu şirket/şirketler bilgisi, referans olacak şekilde sisteme kaydedilir.

| SIGORTA ŞİRKETİ ADI                 |   | KURUM VERGI NO | SAYKOD | KKOD1 | KKOD2 | KKOD3 | KKOD4 | KKOD5 | ÜST KURUM VERGINO * |
|-------------------------------------|---|----------------|--------|-------|-------|-------|-------|-------|---------------------|
|                                     | ~ | 6110368859     | 7      | 12    | 1     | 32    | 0     | 932   |                     |
| Groupama Emeklilik A.Ş.             | * |                |        |       |       |       |       |       |                     |
| Bereket Emeklilik ve Hayat A.Ş.     |   |                |        |       |       |       |       |       |                     |
| Anadolu Hayat Emeklilik A.Ş.        |   |                |        |       |       |       |       |       |                     |
| Avivasa Emeklilik ve Hayat A.Ş.     |   |                |        |       |       |       |       |       |                     |
| Axa Hayat ve Emeklilik A.Ş.         |   |                |        |       |       |       |       |       |                     |
| Fiba Emeklilik ve Hayat A.Ş.        |   |                |        |       |       |       |       |       |                     |
| Metlife Emeklilik ve Hayat A.Ş.     | E |                |        |       |       |       |       |       |                     |
| Cigna Finans Emeklilik ve Hayat A.Ş |   |                |        |       |       |       |       |       |                     |
| BNP Paribas Cardif Emeklilik A.Ş.   |   |                |        |       |       |       |       |       |                     |
| Garanti Emeklilik ve Hayat A.Ş.     |   |                |        |       |       |       |       |       |                     |
| Halk Hayat ve Emeklilik A.Ş.        |   |                |        |       |       |       |       |       |                     |
| Katılm Emeklilik ve Hayat A.Ş.      |   |                |        |       |       |       |       |       |                     |
| NN Hayat Emeklilik A.Ş.             |   |                |        |       |       |       |       |       |                     |
| Vakıf Emeklilik A.Ş.                |   |                |        |       |       |       |       |       |                     |

| atılım Emeklilik ve Hayat A.Ş.<br>alık Hayat ve Emeklilik A.Ş.<br>akıf Emeklilik A.Ş.<br>iraat Hayat ve Emeklilik A.Ş. | 6110368859<br>6110368859<br>6110368859 | 7<br>7<br>7 | 12<br>12 | 1 | 32 | 0 | 932 |  |
|----------------------------------------------------------------------------------------------------|----------------------------------------|-------------|----------|---|----|---|-----|--|
| alk Hayat ve Emeklilik A.Ş.<br>akıf Emeklilik A.Ş.<br>iraat Hayat ve Emeklilik A.Ş.                                    | 6110368859<br>6110368859               | 7           | 12       | 1 | 22 |   |     |  |
| akıf Emeklilik A.Ş.<br>iraat Hayat ve Emeklilik A.Ş.                                                                   | 6110368859                             | 7           |          |   | 22 | 0 | 932 |  |
| iraat Hayat ve Emekliik A.Ş.                                                                                           | 0110000000                             |             | 12       | 1 | 32 | 0 | 932 |  |
|                                                                                                    | 6110300058                             | 7           | 12       | 1 | 32 | 0 | 932 |  |
| SIRKET TANIN                                                                                                    | ILAMASI YAPILM                         | IŞ EKN      | -        |   |    |   |     |  |

#### III. PERSONEL LİSTESİ EKLEME

Maaş Uygulaması > Bireysel Emeklilik > Personel Listesi Ekleme

Birimlerce anlaşma yapılan bireysel emeklilik şirketi/şirketleri sisteme tanımlandıktan sonra, birimde çalışan personelden 45 yaşın altında olanlar<sup>1</sup>, aylık ödemeleri üzerinden bireysel emeklilik prim kesintisi<sup>2</sup> yapılabilmesi için liste halinde sisteme yüklenir.

Bu amaçla, öncelikle "Personel Listesi Ekleme" alanına giriş yapılır.

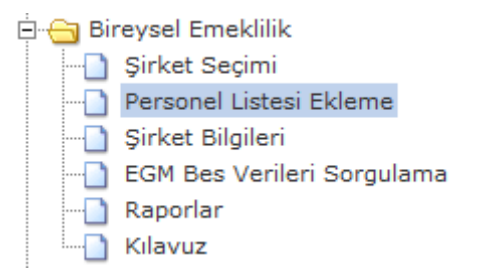

Açılan "**BES KESİNTİSİ İÇİN 45 YAŞ ALTI PERSONEL LİSTESİ EKLEME**" ekranındaki "**Kesinti Listesi Şablonu İndir**" butonuna basılarak, maaşından kesinti yapılacak 45 yaşın altındaki birim personelinin listelendiği excel formatındaki "**Bireysel Emeklilik Personel Ekleme Şablonu**" dosyası kullanıcının bilgisayarına indirilir.

# 

Bu listede yer alan personel bilgisi, **Raporlar** menüsündeki "**BES YAŞ KONTROL RAPORU (45 YAŞ ALTI PERSONEL BİLGİLERİ)**" raporu alınarak kontrol edilmelidir.

<sup>&</sup>lt;sup>1</sup>01.04.1972 dahil olmak üzere sonrası doğumlu olanlar.

<sup>&</sup>lt;sup>2</sup> (**305**-BES Kesintisi) kesinti kodu ile

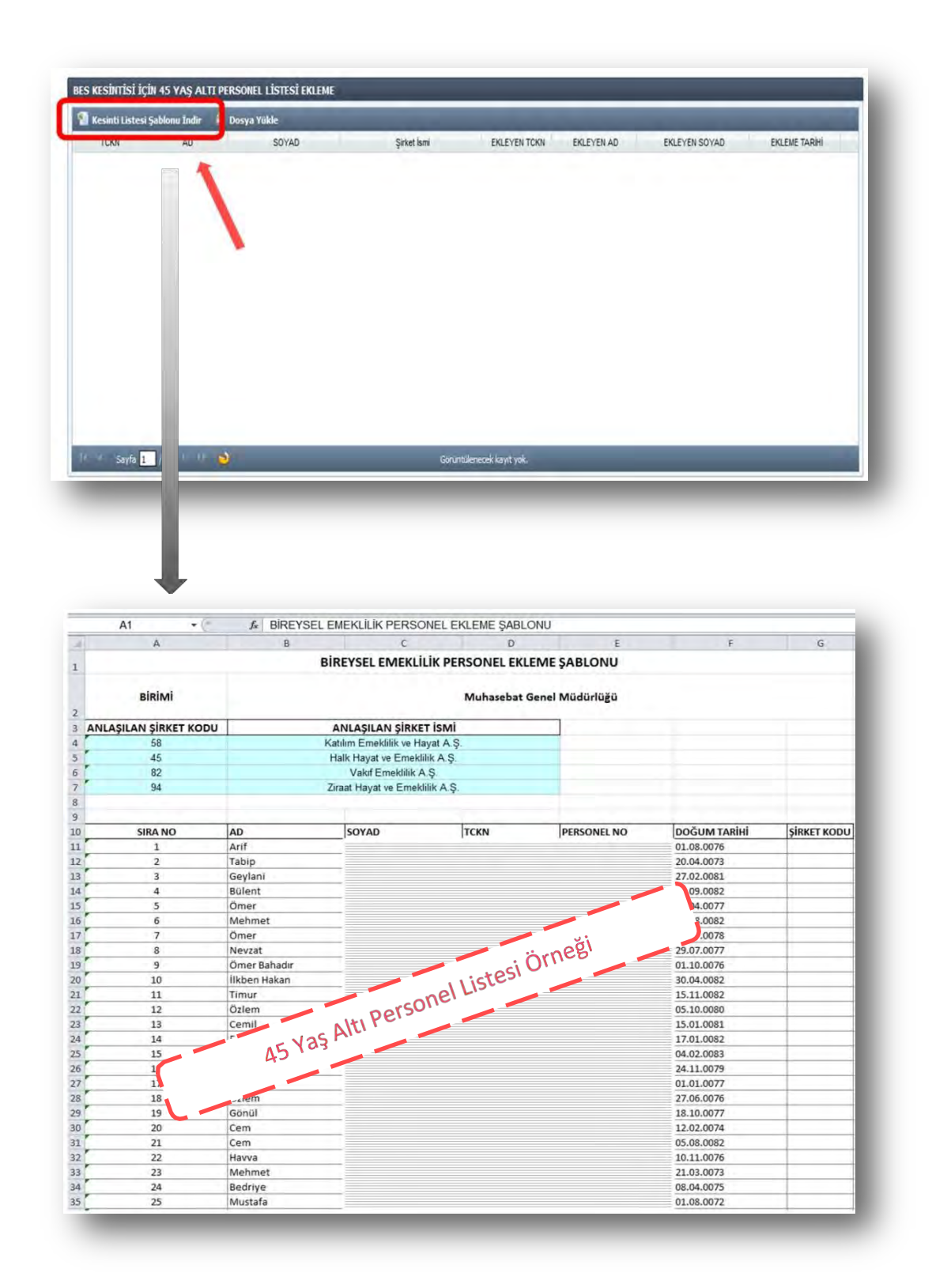

Yukarıda örneği yer alan bireysel emeklilik personel ekleme şablonunun üst kısmında yer alan ve daha önce sisteme tanımlaması yapılmış şirketlerin, **ANLAŞILAN ŞİRKET KODU** referans bilgisi doğrultusunda, excel dosyasının en sağ sütunundaki boş olan **ŞİRKET KODU** alanına;

- a- Birim tek bir emeklilik şirketi ile anlaşmış ise o şirkete ait "**ŞİRKET KODU**",
- b- Birden fazla şirket ile anlaşılmış olması durumunda ise personelin tercih ettiği şirkete ait "ŞİRKET KODU"

Maaş mutemetlerince manuel olarak excel şablonunda doldurulur.

| A                     | В            | C                      | D                 | E              | F            | G           |
|-----------------------|--------------|------------------------|-------------------|----------------|--------------|-------------|
| L                     |              | BIREYSEL EMEKL         | ILIK PERSONEL EKL | EME ŞABLONU    |              |             |
| BIRIMI                |              |                        | Muhasebat G       | enel Müdürlüğü |              |             |
| ANI ASILAN SIRKET KOD |              | ANI ASILAN SIRK        | ET İSMİ           |                |              |             |
| 58                    |              | Katılım Emeklilik ve H | lavat A S         |                |              | <b>b</b>    |
| 45                    |              | Halk Havat ve Emek     | lilik A S         |                | 6            |             |
| 6 82                  |              | Vakıf Emeklilik        | AS                |                |              | the N       |
| 7 94                  |              | Ziraat Havat ve Emel   | klilik A.S.       |                | Y            | La          |
| 8                     |              |                        |                   |                |              | 0           |
| 9                     |              |                        |                   |                |              |             |
| 0 SIRA NO             | AD           | SOYAD                  | TCKN              | PERSONEL NO    | DOĞUM TARİHİ | SIRKET KODU |
| 1 1                   | Arif         | ·                      |                   | •              | 01.08.0076   | 82          |
| 2 2                   | Tabip        |                        |                   |                | 20.04.0073   | 82          |
| 3 3                   | Geylani      |                        |                   |                | 27.02.0081   | 82          |
| 4 4                   | Bülent       |                        |                   |                | 12 29.0082   | 82          |
| 5 5                   | Ömer         |                        |                   |                | \0077        | 82          |
| 6 6                   | Mehmet       |                        |                   |                | 1082         | 82          |
| 7 7                   | Ömer         |                        |                   |                | 078          | 82          |
| 8 8                   | Nevzat       |                        |                   | ii noğl        | .0077        | 82          |
| 9 9                   | Ömer Bahadır |                        |                   | Orneo          | 01.10.0076   | 82          |
| 10                    | İlkben Hakan |                        | ble               |                | 30.04.0082   | 82          |
| 1 11                  | Timur        | 1                      | Saur              |                | 15.11.0082   | 82          |
| 12 12                 | Özlem        |                        | -Wemes            | 1              | 05.10.0080   | 82          |
| 13 13                 | Cemil        |                        | FKIC              |                | 15.01.0081   | 82          |
| 14 14                 | Fatih        | ersone.                |                   |                | 17.01.0082   | 82          |
| 15 15                 | Tamer        | SPEID                  | -                 |                | 04.02.0083   | 82          |
| 16 16                 | J- BE        |                        |                   |                | 24.11.0079   | 82          |
| 17                    | 7            |                        |                   |                | 01.01.0077   | 82          |
| 18 18                 | 1            |                        |                   |                | 27.06.0076   | 82          |
| 19 19                 | 1            |                        |                   |                | 18.10.0077   | 82          |
| 20                    | Cem          | •                      |                   |                | 12.02.0074   | 82          |
| 21                    | Cem          |                        |                   |                | 05.08.0082   | 82          |
| 2 22                  | Havva        |                        |                   |                | 10.11.0076   | 82          |
| 23                    | Mehmet       |                        |                   |                | 21.03.0073   | 82          |
| 24                    | Bedriye      |                        |                   |                | 08.04.0075   | 82          |
| 25                    | Mustafa      |                        |                   |                | 01.08.0072   | 82          |

Excel dosyasının "**Şirket Kodu**" alanı mutemetlerce manuel olarak doldurulduktan sonra, form sayfasının üst kısmında yer alan "**Dosya Yükle**" (1) butonuna basılır.

Açılan "Dosya Gönderimi" ekranında "**Ekle**" (2) butonuna basılmak suretiyle ilgili excel dosyası seçilir ve ardından "**Aktar**" (3) butonuna basıldığında ise kesinti bilgileri sisteme yüklenir.

Bu işlemlere ilişkin ekran görüntüleri aşağıda yer almaktadır.

| CKN | AD 0 | SOTAD | Şirket İsmi | EKLEYEN TCKN          | EKLEYEN AD | EKLEYEN SOYAD | EKLEME TARIHI |
|-----|------|-------|-------------|-----------------------|------------|---------------|---------------|
|     |      | Dosya | Gönderimi   |                       | X          |               |               |
|     |      |       |             | Ekle butonuna basmız. |            |               |               |
|     | 1    | Durun | - Dosya Adı | Not                   |            |               |               |
|     | (1   | L)    |             |                       |            |               |               |
|     |      |       |             |                       |            |               |               |
|     |      |       |             |                       |            |               |               |
|     |      | (2)   |             | (3)                   |            |               |               |
|     |      |       |             |                       |            |               |               |
|     |      |       | 2           | 0                     |            |               |               |
|     |      |       | -           |                       |            |               |               |

| Kesinti Listesi Ş | ablonu Indir | 🔒 Dosya Yukle 🛛 🧯 | Cayıtları Sil |           |              |            |                    |                       |   |
|-------------------|--------------|-------------------|---------------|-----------|--------------|------------|--------------------|-----------------------|---|
| TCKN              | AD           | SOYAD             | Şirket        | smi       | EKLEYEN TCKN | EKLEYEN AD | EKLEYEN SOYAD      | EKLEME TARİHİ         |   |
|                   | Arif         |                   | Vakif Emel    | liik A.Ş. |              | Bilal      | ****************** | 2017-03-20 13:56:37.0 |   |
|                   | Tabip        |                   | Vakif Emel    | lik A.Ş.  |              | Bilal      |                    | 2017-03-20 13:56:37.0 |   |
|                   | İsa          |                   | Vakif Emel    | liik A.Ş. |              | Bilal      |                    | 2017-03-20 13:56:37.0 |   |
|                   | Pinar        |                   | Vakif Emel    | lik A.Ş.  |              | Bilal      |                    | 2017-03-20 13:56:37.0 | = |
|                   | Fatih        |                   | Vakıf Emei    | lik A.Ş.  |              | Bilal      |                    | 2017-03-20 13:56:37.0 |   |
|                   | Cem          |                   | Vakuf Emel    | liik A.Ş. |              | Bilal      |                    | 2017-03-20 13:56:37.0 | 1 |
|                   | Özkan        |                   | Vakif Emel    | lik A.Ş.  |              | Bilat      |                    | 2017-03-20 13:56:37.0 |   |
|                   | Bedriye      |                   | Vakif Emel    | lik A.Ş.  |              | Bilal      |                    | 2017-03-20 13:56:37.0 |   |
|                   | Murat        |                   | Vakif Emel    | lik A.Ş.  |              | Bilal      |                    | 2017-03-20 13:56:37.0 |   |
|                   | Ömer         |                   | Vakif Emel    | lik A.Ş.  |              | Bilal      |                    | 2017-03-20 13:56:37.0 |   |
|                   | Yimaz        |                   | Vakıf Emel    | lik A.Ş.  |              | Bilal      |                    | 2017-03-20 13:56:37.0 |   |
|                   | Ahmet        |                   | Vakuf Emei    | lik A.Ş.  |              | Bilal      |                    | 2017-03-20 13:56:37.0 |   |
|                   | Ali Doğan    |                   | Vakif Emel    | lik A.Ş.  |              | Bilat      |                    | 2017-03-20 13:56:37.0 |   |
|                   | Banş         |                   | Vakif Emei    | lik A.Ş.  |              | Bilal      |                    | 2017-03-20 13:56:37.0 |   |
|                   | Selim        |                   | Vakuf Ernel   | lik A.Ş.  |              | Bilal      |                    | 2017-03-20 13:56:37.0 |   |
|                   | Murat        |                   | Vakif Emel    | lik A.Ş.  |              | Bilal      |                    | 2017-03-20 13:56:37.0 |   |

# 

İlgili birimde çalışan personelden, "BES Kesintisi İçin 45 Yaş Altı Personel Listesi" sisteme yüklenmedikçe, Nisan 2017 dönemi için maaş işlemleri yapılamayacaktır...!

Sistem, personel listesini aktarma işlemi için Nisan 2017 maaş hesaplama dönemi sonuna kadar izin verecektir ve bu forma daha sonra giriş yapılamayacaktır. Bu nedenle 45 yaş altı **personel listesi sisteme yüklenmeden önce kontroller dikkatlice yapılmalıdır.** 

Personel listesi daha sonraki aylarda yüklenmek istenildiğinde, sistem tarafından aşağıdaki uyarı yapılacaktır.

| esino Listesi : | Şablonu İndir 🛛 🕍 D | osya Yukle |                                 |                           |            |               |                       |   |
|-----------------|---------------------|------------|---------------------------------|---------------------------|------------|---------------|-----------------------|---|
| TCKN            | AD                  | SOYAD      | Şirket ismi                     | EKLEYEN TCKN              | EKLEYEN AD | EKLEYEN SOYAD | EKLEME TARIHI         |   |
|                 | Arif                |            | Vakıf Emektilik A.Ş.            |                           | Bilal      | Çoban         | 2017-03-20 13:56:37.0 |   |
|                 | Umut Engin          |            | Vakıf Emekilik A.Ş.             |                           | Bilal      | Çoban         | 2017-03-20 13:56.37.0 |   |
|                 | Tabip               |            | Valuf Emeklitik A.Ş.            |                           | Bial       | Çoban         | 2017-03-20 13:56:37.0 |   |
|                 | isa                 |            | Vakıf Emeklilik A.Ş.            |                           | Eilaí      | Çoban         | 2017-03-20 13:56:37.0 | 1 |
|                 | Fatih               |            | Vakıf Emeklilik A.Ş.            |                           | Bial       | Çoban         | 2017-03-20 13:56:37.0 |   |
|                 | Cem                 |            | Vakuf Emekilik A.S.             |                           | Bilal      | Çoban         | 2017-03-20 13:56:37.0 |   |
|                 | Özkan               |            |                                 |                           |            | Çoban         | 2017-03-20 13:56:37,0 |   |
|                 | Bedriye             |            | Hata                            |                           |            | Çoban         | 2017-03-20 13:56:37:0 |   |
|                 | Murat               |            | Daha önceden bu birim için yükl | eme yaptığınız için tekra | r yükleme  | Çoban         | 2017-03-20 13:56:37.0 |   |
|                 | Ömer                |            | yapamazsınız.                   |                           |            | Çoban         | 2017-03-20 13:56:37 0 |   |
|                 | Vimaz               |            |                                 | Tamam                     |            | Çoban         | 2017-03-20 13:56:37.0 |   |
|                 | Abmet               |            |                                 |                           |            | Çoban         | 2017-03-20 13:56:37.0 |   |
|                 | Ali Doğan           |            | Value Lineking A.S              | _                         | 010        | Çoban         | 2017-03-20 13:56:37.0 |   |
|                 | Banş                |            | Vakıf Emeklilik A.Ş.            |                           | Bilai      | Çoban         | 2017-03-20 13:56.37.0 |   |
|                 | Selm                |            | Vakıf Emeklik A.Ş.              |                           | Bilal      | Çoban         | 2017-03-20 13:56:37 0 |   |
|                 | Murat               |            | Vakif Emeklilik A.Ş.            |                           | Bilal      | Çoban         | 2017-03-20 13:56:37.0 |   |
|                 | Anne                | Pagas      | Inter-station of                | 000003400044              | Parat      | Caboo         |                       | - |

### **Ø<u>BİLGİ:</u>**

Bireysel emeklilik otomatik katılım sistemi (OKS) prim kesinti oranı, maaş hesaplaması KBS üzerinden yapılan tüm personel için ilk ay, "asgari oran" olarak belirlenen %3 oranında uygulanacaktır.

## IV. ŞİRKET BİLGİLERİ

Maaş Uygulaması > Bireysel Emeklilik > Şirket Bilgileri

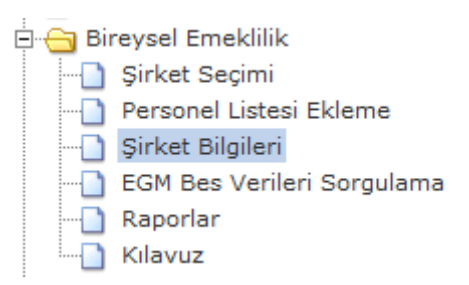

Bu ekranda, anlaşma yapılabilecek olan sigorta şirketlerine ait bilgiler yer almaktadır. İlgili şirketlere ait Şirket Kodu, Şirket Adı, IBAN, Vergi Kimlik No (VKN), Hesap Kodu ve Ekonomik Kod bilgileri bulunmaktadır.

| OD | ŞİRKET ADI                     | IBAN | VKN         | EKOD1 | EKOD2 | EKOD3 | EKOD4 | HESKOD |
|----|--------------------------------|------|-------------|-------|-------|-------|-------|--------|
| 22 | Groupama Emeklilik A.Ş.        |      |             | 98    | 2     | 14    | 0     | 361    |
| 23 | Bereket Emeklilik ve Hayat     |      |             | 98    | 2     | 5     | 0     | 361    |
| 24 | Anadolu Hayat Emeklilik A.Ş.   |      |             | 98    | 2     | 4     | 0     | 361    |
| 25 | Avivasa Emeklilik ve Hayat     |      |             | 98    | 2     | 8     | 0     | 361    |
| 29 | Axa Hayat ve Emeklilik A.Ş.    |      |             | 98    | 2     | 9     | 0     | 361    |
| 32 | Fiba Emeklilik ve Hayat A.Ş.   |      |             | 98    | 2     | 12    | 0     | 361    |
| 33 | Metlife Emeklilik ve Hayat A.  |      |             | 98    | 2     | 16    | Ó     | 361    |
| 34 | Cigna Finans Emeklilik ve H    |      |             | 98    | 2     | 11    | 0     | 361    |
| 36 | BNP Paribas Cardif Emeklil     |      |             | 98    | 2     | 10    | 0     | 361    |
| 42 | Garanti Emeklilik ve Hayat     |      |             | 98    | 2     | 13    | 0     | 361    |
| 45 | Halk Hayat ve Emeklilik A.Ş.   |      |             | 98    | 2     | 1     | 0     | 361    |
| 58 | Katılım Emeklilik ve Hayat A   |      | 21000 43047 | 98    | 2     | 15    | 0     | 361    |
| 69 | NN Hayat Emeklilik A.Ş.        |      |             | 98    | 2     | 6     | 0     | 361    |
| 82 | Vakıf Emeklilik A.Ş.           |      |             | 98    | 2     | 2     | 0     | 361    |
| 94 | Ziraat Hayat ve Emeklilik A.Ş. |      |             | 98    | 2     | 3     | 0     | 361    |
| 95 | Allianz Yasam ve Emeklilik     |      |             | 98    | 2     | 7     | 0     | 361    |

#### V. EGM BES VERİLERİ SORGULAMA

KBS > Maaş Uygulama > Bireysel Emeklilik > EGM BES Verileri Sorgulama

Emeklilik Gözetim Merkezine (EGM) iletilmiş olan cayma, sistemden çıkış, ara verme ve kesinti oranı değişikliği ile ilgili personel taleplerinin maaş mutemedi tarafından sorgulanabileceği ekrandır.

Bunun için öncelikle "EGM BES Verileri Sorgulama" alanına giriş yapılır.

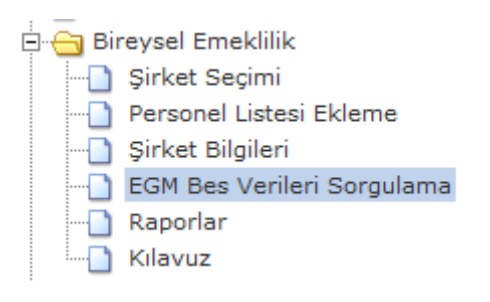

| Hoşgela   | diniz Sayın    |                |               |                     |            |              |                  |           |
|-----------|----------------|----------------|---------------|---------------------|------------|--------------|------------------|-----------|
| .:: EGM · | - MEMUR BES 1  | TALEBİ SORGULA | MA EKRANI ::. |                     |            |              |                  |           |
| T.C.Kir   | mlik No:       |                | Sorgula       |                     |            |              |                  |           |
| Т         | T.C. Kimlik No | Adı            | Soyadı        | SİGORTA ŞİRKETİ ADI | İşlem Tipi | İşlem Tarihi | Kesinti Oranı    | Ara Ve    |
|           |                |                |               |                     |            |              |                  |           |
|           |                |                |               | m                   |            |              |                  | •         |
|           | Sayfa 1        | /1   ▶ ▶     ₫ | 2             |                     |            |              | Görüntülenecek k | ayıt yok. |

Açılan ekranda sorgulama yapılmak istenen personelin T.C. Kimlik Numarası yazılarak "Sorgula" butonuna basılır.

| Hoşgeldiniz Sayın   |                 |              |                              |            |              |               |           |
|---------------------|-----------------|--------------|------------------------------|------------|--------------|---------------|-----------|
| .:: EGM - MEMUR BES | TALEBİ SORGULAM | A EKRANI ::. |                              |            |              |               |           |
| T.C.Kimlik No:      | :               | orgula       |                              |            |              |               |           |
| T.C. Kimlik No      | Adı S           | Soyadı       | SİGORTA ŞİRKETİ ADI          | İşlem Tipi | İşlem Tarihi | Kesinti Oranı | Ara Ve    |
| 1 1                 |                 |              | Halk Hayat ve Emeklilik A.Ş. | 1: Cayma   | 2017-05-08 0 |               |           |
|                     |                 |              |                              |            |              |               |           |
|                     |                 |              |                              |            |              |               | F.        |
| 🛛 🗐 🗐 Sayfa         | 1/1   🕨 🕅   🍣   |              |                              |            |              | Toplar        | m Kayıt:1 |

Yapılan sorgulamada eğer personelin cayma, sistemden çıkış, ara verme ve kesinti oranı değişikliği gibi talebi olmuşsa ekrana getirilecektir.

#### **VI. RAPORLAR**

KBS > Maaş Uygulama > Bireysel Emeklilik > Raporlar

Bireysel emeklilik otomatik katılım sistem prim kesintileri ile ilgili olarak yapılacak kontroller için alınacak raporlar bu menü aracılıyla oluşturulur.

Bu menü üzerinden aşağıdaki raporlara erişilebilir:

📕 BES Yaş Kontrol Raporu (45 Yaş Altı Personel Bilgileri) 📕

Zorunlu Bireysel Emeklilik Kesinti Raporu

- BES Şirket Bazında Kontrol Raporu
- BES Kişi Bazında Kontrol Raporu

Bunun için öncelikle "Raporlar" menüsü seçilir.

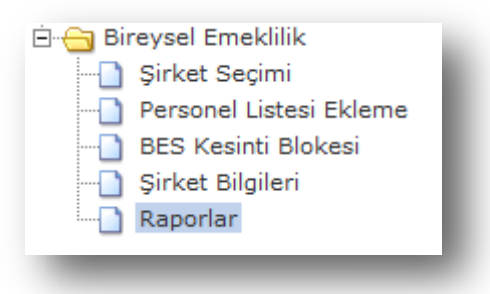

Kuruma ait rapor bilgisinin ilgili Yıl, Ay, Rapor Adı ve Rapor Türü seçilerek "Rapor Al" butonuna basılır.

Bu işlemlere ilişkin ekran görüntüleri aşağıda yer almaktadır.

| 1uhasebe Birim Kodu | : 7                 | Muhasebe Birim   | Adı: M   | laliye Bakanlığı İ | Merkez | Saymanlık | k Müdi   | urlüğü  |        |        |        |          |               |                  |    |
|---------------------|---------------------|------------------|----------|--------------------|--------|-----------|----------|---------|--------|--------|--------|----------|---------------|------------------|----|
| Harcama Birim Ad    | : Muhasebat Gen     | el Müdürlüğü     |          |                    | ~      | Harcam    | na Birii | m Kodu: | 12     | 1      | 32     | 0        | 932           |                  |    |
|                     |                     |                  |          | BES RA             | PORLA  | RI        |          |         |        |        |        |          |               |                  |    |
|                     |                     | Yil:             |          | 2017               |        | *         | (1)      | -       |        |        |        |          |               |                  |    |
|                     |                     | Ay:              |          | Nisan              |        | ~         | (2)      | -       |        |        |        |          |               |                  |    |
| aporlar             |                     |                  |          |                    |        |           |          |         | Rapo   | r Deta | y      |          |               |                  |    |
| Sireysel Emekli     | ik Sistemine Ait Ra | porlar           |          |                    |        |           |          |         | Açıkla | masını | görmei | k istedi | iğiniz raport | un üstüne gelini | z. |
| Rapor Adı:          | BIREYSEL EMEKLIL    | IK KESINTISI RAP | PORU(BÍI | lgî amaçlı)        |        | *         | (3)      | -       |        |        |        |          |               |                  |    |
| Rapor Türü:         | PDF 💌               | (4) 🗕            |          |                    |        |           |          |         |        |        |        |          |               |                  |    |
|                     | Rapor AI (5)        | -                |          |                    |        |           |          |         |        |        |        |          |               |                  |    |

Raporlara ilişkin ekran görüntüleri:

| T.C. Ma              | liye Bakanlığı             |                                                       |                                               | Muhaseb                                 | at Genel M        | üdürlüğü     |
|----------------------|----------------------------|-------------------------------------------------------|-----------------------------------------------|-----------------------------------------|-------------------|--------------|
|                      | BES YAS                    | KONTROL RAPORU                                        | (45 YAŞ ALTI PER                              | SONEL BILIG                             | SILERI)           |              |
| Muhasebe<br>Kurum Ko | 9 Birim Kodu/Adı<br>du/Adı | 7 / Maliye Bakanlığı Merke:<br>12 1 32 0 932 / Muhase | z Saymanlık Müdürlüğü<br>Ibat Genel Müdürlüğü |                                         | Ay<br>Yıl         | : 3<br>: 201 |
| SIRA NO              | PERSONEL NO                | ADI SOYADI                                            | UNVANI                                        | TCKN                                    | DOĞUM<br>TARİHI   | YAŞI         |
| 1                    | 5132//                     | Musta                                                 |                                               |                                         | 23/05/198         | 3            |
| 2                    | 5175///                    | Bahtiy                                                |                                               | /////////////////////////////////////// | 15/04/198         | 3            |
| 3                    | 5037                       | Ismail ////////////////////////////////////           |                                               | /////////////////////////////////////// | 01/08/197         | 4            |
| 4                    | 5348                       | Cihan                                                 |                                               | ////////////////////96                  | 01/01/198         | 3            |
| 5                    | 3590                       | Murat                                                 |                                               | //////////////////////////26            | 29/01/197         | 4            |
| 6                    | 5818                       | Murat                                                 |                                               | ////////////////////36                  | 07/12/198         | 3            |
| 7                    | 45                         | Esra A                                                |                                               | /////////////28                         | 05/11/197         | 4            |
| 8                    | 245                        | Banş                                                  | ~                                             | 06                                      | 01/01/197         | 40           |
| 9                    | 5356                       | Ali Özi                                               |                                               | 34                                      | 16/04/198         | 3            |
|                      |                            |                                                       |                                               | とととととととととしてもとしている                       | man in the second |              |

| r.c. Maliye                   | e Bakanlığı         |                                         |                                                                   |                           |                             | Muhasebat C      | Genel Müdürlüğü |
|-------------------------------|---------------------|-----------------------------------------|-------------------------------------------------------------------|---------------------------|-----------------------------|------------------|-----------------|
|                               |                     |                                         | ZORUNLU BIREYS                                                    | SEL EMEKLİLİK             | KESINTI RAPORU              |                  |                 |
| /luhasebe Bir<br>(urum Kodu// | rim Kodu/Adı<br>Adı | :7<br>:12 1                             | Maliye Bakanlığı Merkez Saymanlı<br>32 0. 932 / Mühasebat Genel M | ık Müdürlüğü<br>Nüdürlüğü |                             | Ay<br>Yil        | 3<br>2017       |
| SIRA NO                       | TCKN                | PERSONEL<br>NO                          | ADI SOYADI                                                        | UNVANI                    | ŞİRKET ADI                  | KESINTI<br>ORANI | KESINTİ TUTARI  |
| 1                             | 106                 | mm                                      | Selman                                                            | Maliye Uzmanı             | Groupama Emeklilik A.Ş.     | 3                | 80.00           |
| 2                             | 308                 |                                         | Canan (                                                           | Maliye Uzmani             | Groupama Emeklilik A.Ş.     | 3                | 80.00           |
| 3                             | 431////             | /////////////////////////////////////// | Insan TV////////////////////////////////////                      | Maliye Uzmanı             | Groupama Emeklilik A.Ş.     | 3                | 99.00           |
| 4                             | 625 ////            |                                         | Murat K////////////////////////////////////                       | Maliye Uzmanı             | Groupama Erneklilik A.Ş.    | 2                | 99.00           |
| 5                             | 141                 |                                         | Ismail C                                                          | Maliye Uzmani             | Groupama Emeklilik A.Ş.     | 3                | 78.00           |
| 6                             | 198                 |                                         | Ahmet Ç                                                           | Mühendis                  | Groupama Emeklilik A.Ş.     | 3                | 98.00           |
| 7                             | 159                 |                                         | Aydın Y                                                           | Maliye Uzmanı             | Groupama Emeklilik A.Ş.     | 2                | 114.00          |
| 8                             | 149                 |                                         | Mücahit                                                           | Maliye Uzmani             | Groupama Emeklilik A.Ş.     | 3                | 78.00           |
| 0                             | 100/1/1/            |                                         | Comil W////////////////////////////////////                       | Malius (Immon)            | Oracia and Franciality A.O. |                  | 114.00          |

| C. Maliy                   | e Baka                           | Muhasebat Genel I                | Muhasebat Genel Müdürlüğü                                                     |                               |                                                 |                                            |                   |
|----------------------------|----------------------------------|----------------------------------|-------------------------------------------------------------------------------|-------------------------------|-------------------------------------------------|--------------------------------------------|-------------------|
|                            |                                  |                                  | BES ŞİRKET BA                                                                 | ZINDA KONTF                   | ROL RAPORU                                      |                                            |                   |
| Muhasebe E<br>Kurum Kodu   | Birim Kod<br>J/Adi               | lu/Adı                           | 7 / Maliye Bakanlığı Merkez Sayma<br>12 1 32 0 932 / Mühasebat Genel          | nlık Müdürlüğü<br>Müdürlüğü   |                                                 |                                            | Ay :3<br>Yil :201 |
| SIRA NO                    | AY                               | YIL                              | ŞÎRKET ADI                                                                    | TCKN                          | ADI SOYADI                                      | UNVANI                                     | KESINTI<br>ORANI  |
| 1                          | 3                                | 2017                             | Groupama Emeklilik A.Ş.                                                       | 354                           | Firat E                                         | Maliye Uzmanı                              | - 1               |
| 2                          | 2 3 2017 Groupama Emeklillk A.Ş. |                                  | 632                                                                           | 632 Bahadi                    |                                                 |                                            |                   |
|                            | 3 3 2017 Groupama Emeklilik A.Ş. |                                  | 347                                                                           | Kaan G                        | Maliye Uzmanı                                   |                                            |                   |
| 3                          | 4 3 2017 Groupama Emeklilik A.Ş. |                                  | 520                                                                           | Ayşe Y                        | Programci                                       |                                            |                   |
| 3 4                        | 3                                | 5 3 2017 Groupama Emeklilik A.Ş. |                                                                               | 437/////                      | 437 Ali Top                                     |                                            |                   |
| 3<br>4<br>5                | 3                                | 2017                             | Oroupania Enekink A.g.                                                        | 101                           |                                                 | Maliye Uzmanı                              |                   |
| 3<br>4<br>5<br>6           | 3                                | 2017<br>2017                     | Groupama Emeklilik A.Ş.                                                       | 141////                       | //.lsmail (//////////////////////////////////// | Maliye Uzmanı                              |                   |
| 3<br>4<br>5<br>6<br>7      | 3<br>3<br>3                      | 2017<br>2017<br>2017             | Groupama Emeklilik A.Ş.<br>Groupama Emeklilik A.Ş.                            | 141////                       | / Ismail (////////////////////////////////////  | Maliye Uzmanı<br>Mühendis                  |                   |
| 3<br>4<br>5<br>6<br>7<br>8 | 3<br>3<br>3<br>3<br>3            | 2017<br>2017<br>2017<br>2017     | Groupama Ernekilik A.Ş.<br>Groupama Ernekilik A.Ş.<br>Groupama Ernekilik A.Ş. | 141////<br>198////<br>344//// | Ismail (<br>Ahmet<br>Mehme                      | Maliye Uzmanı<br>Mühendis<br>Maliye Uzmanı | 1                 |

| T.C. Maliye Ba                                                      | kanlığı                                     |                                                                                   | М                                            | luhasebat Genel Müdürlüğü |
|---------------------------------------------------------------------|---------------------------------------------|-----------------------------------------------------------------------------------|----------------------------------------------|---------------------------|
|                                                                     | BES                                         | kişi bazında ko                                                                   | ONTROL RAPO                                  | RU                        |
| Muhasebe Birim Ki<br>Kurum Kodu/Adı<br>Tckn<br>Adı Soyadı<br>Unvanı | odu/Adı : 7<br>: 12<br>: 15<br>: Sü<br>: Ma | / Maliye Bakanlığı Merke.<br>1 32 0 932 / Muhaset<br>17(<br>Jeyman<br>Jiye Uzmanı | z Saymanlık Müdürlüğü<br>bat Genel Müdürlüğü | Ay : 3<br>Yıl : 2017      |
| AY                                                                  | YIL                                         | ŞİRKET ADI                                                                        | KESINTI ORANI                                | KESINTI TUTARI            |
| NISAN                                                               | 2017                                        | Halk Hayat ve Emeklilik A.Ş.                                                      |                                              | 3 100.00                  |

#### VII. "EGM'den Getir" İşlemi

#### KBS > Maaş Uygulama > Maaş Bilgi Girişi > Kesinti > EGM'den Getir

Personel, cayma, sistemden çıkış, ara verme ve oran değişikliği işlemlerine ilişkin taleplerini doğrudan emeklilik şirketlerine iletecektir. Bu hallerde mutemetler tarafından sistem üzerinde herhangi bir işlem yapılmayacaktır.

Belirtilen konulardaki bilgi değişiklikleri, şirketler tarafından Emeklilik Gözetim Merkezine (EGM) iletilecektir. EGM ise bu değişiklik bilgilerini her ayın son günü Muhasebat Genel Müdürlüğüne sistemler aracılığıyla iletecektir. Muhasebat Genel Müdürlüğüne gelen değişiklik bilgileri takip eden ayın ilk günü sisteme aktarılacak ve hesaplamalara otomatik olarak yansıtılacaktır.

Ancak bu işlemler aylık olarak yapılırken mutemetlerin personelin en güncel değişiklik taleplerini gecikmeye mahal vermeden sisteme aktarabileceği "EGM'den Getir" butonu kullanılabilecektir. Eğer personelin cayma, sistemden çıkış, ara verme ve oran değişikliği talepleri olmuşsa mutemetler bu bilgileri "EGM'den Getir" butonu ile güncelleyebileceklerdir.

Bu amaçla öncelikle "Maaş Bilgi Girişi"nde yer alan "Kesinti" ekranına giriş yapılır.

Bireysel emeklilik kesintisi satırına tıklandıkdan sonra "EGM'den Getir" butonuna basıldığında varsa EGM deki en güncel çalışan talepleri ekrana getirilmekte ve bu doğrultuda değişiklik yapılmaktadır.

İşlemlere ilişkin ekran görüntüleri aşağıda yer almaktadır.

| Maaş Kesinti Bilgileri                                                 |                                                      |                                                            |                                   | X                          |  |  |  |  |
|------------------------------------------------------------------------|------------------------------------------------------|------------------------------------------------------------|-----------------------------------|----------------------------|--|--|--|--|
| Personel Bilgileri                                                     |                                                      |                                                            |                                   |                            |  |  |  |  |
| T.C Kimlik No: Personel No: Adı:                                       | Soyadı:                                              | Hizmet Sınıfı:<br>TH                                       | Unvanı:<br>Programcı              | Kadro Derecesi:<br>5/1     |  |  |  |  |
| 😵 Yeni Kayıt Ekle   🖶 Kaydet   🔄 Yenile   🤄 Kayıt Si 🔰 🚊 EGM'den Getir |                                                      |                                                            |                                   |                            |  |  |  |  |
| Kesinti Kodu Top.Kesinti Tak<br>Tutari Adi                             | sit K.Saym. Taahhüt Tut./<br>edi Kodu Sendika Aidatı | Ecz.TC.Kimlik/<br>icra D.Kodu/<br>Send. Kodu<br>Send. Kodu | Evrak Ort.Bor<br>Gel. Tarihi Kodu | Eczaci Adi/<br>Sendika Adi |  |  |  |  |
| 1 Bireysel Emeklilik Kesintisi 3                                       | 0 0 0                                                | 45                                                         | 0                                 | 0 Halk Hayat ve En         |  |  |  |  |
|                                                                        |                                                      |                                                            |                                   |                            |  |  |  |  |
|                                                                        | III.                                                 |                                                            |                                   | •                          |  |  |  |  |
| 🗹 İcra Kesinti 🛛 🗐 Kişi Borcu                                          |                                                      |                                                            |                                   |                            |  |  |  |  |
| İcra Bilgeri                                                           |                                                      |                                                            |                                   |                            |  |  |  |  |
| 🛉 Kesinti Ekle                                                         |                                                      |                                                            |                                   |                            |  |  |  |  |
| Dosya İcra Da<br>Numarası Kodu İcra Daire Adı                          | Evrak Geliş T<br>Faiz Başl. Tarihi Kesinti Tipi      | Borç                                                       | Alacak Sabit Ke                   |                            |  |  |  |  |
| Sergilenecek Kayıt Bulunamadı.                                         |                                                      |                                                            |                                   |                            |  |  |  |  |
|                                                                        |                                                      |                                                            |                                   |                            |  |  |  |  |
|                                                                        |                                                      |                                                            |                                   |                            |  |  |  |  |
|                                                                        |                                                      |                                                            |                                   |                            |  |  |  |  |
|                                                                        |                                                      |                                                            |                                   |                            |  |  |  |  |
|                                                                        |                                                      |                                                            |                                   | Kapat                      |  |  |  |  |

| ersonel Bilaila      | ri                   |                | _               |                             |           |                                                  |                            |                     |
|----------------------|----------------------|----------------|-----------------|-----------------------------|-----------|--------------------------------------------------|----------------------------|---------------------|
| - soner ongin-       |                      |                | _               |                             | _         |                                                  |                            |                     |
| F.C. Kimlik N        | lo: Personel No      | adı: Adı:      |                 | Soyadı:                     |           | Hizmet Smifi:                                    | Unvanı:                    | Kadro Dereces       |
|                      |                      |                |                 |                             |           | HSH                                              | Tetkik Hakimi              | 4/1                 |
| _                    |                      | _              |                 |                             |           | Cayma                                            | X                          | -                   |
| 🚡 Yenî Kayît l       | Ekle 🍃 Kaydet        | Yenile         | 🧧 Kayıt Sil     | 🚊 EGM'den                   | Getir     | Aşağıdaki kişi bilgisini onay                    | liyor musunuz?             | -                   |
|                      | Kesinti Kodu         | Oran           |                 |                             |           |                                                  |                            | Sirket Adı          |
|                      |                      |                |                 |                             |           | DURUM KOD : 1<br>DURUM: Çalışan Talebi Te        | spit Edildi                |                     |
| 1                    | Seçiniz              |                | 3 0             | 0                           | 0         | SIRKET NO + 82                                   |                            | 0 Vakıf Emeklilik / |
|                      |                      |                |                 |                             |           | KAT SICIL KOD : 1754                             |                            |                     |
|                      |                      |                |                 |                             |           | IŞLEM TIPI : 1 (Cayma)<br>İŞLEM TARİHİ : 24/05/2 | 017 00:00:00               |                     |
|                      |                      |                |                 |                             |           | KESINTI ORANI :                                  |                            |                     |
|                      |                      |                |                 | til.                        |           |                                                  |                            |                     |
|                      |                      |                |                 |                             |           | Lütfen GUNCELLE butor                            | iuna basmayi unutmayiniz.  |                     |
| İcra Kesinti         | 🧻 Kîşî Borcu         |                |                 |                             |           |                                                  | Suncelle Kapat             |                     |
| ra Bilgeri           | -                    | _              | _               | _                           | _         |                                                  |                            |                     |
| Kesinti Eklel        | -                    |                |                 |                             |           |                                                  | -                          | -                   |
| Dosy:<br>Numaras     | a İcra Da<br>sı Kodu | İcra Daire Adı | Evrak<br>Faiz B | Geliş T<br>Başl. Tarihi Kes | inti Tipi | Borç                                             | Kalan /<br>Alacak Sabit Ke | -                   |
| Caracteria and a     | and Di Riverence de  |                |                 |                             |           |                                                  |                            |                     |
| a ar girer reverving | ayır olandandan.     |                |                 |                             |           |                                                  |                            |                     |
|                      |                      |                |                 |                             |           |                                                  |                            |                     |
|                      |                      |                |                 |                             |           |                                                  |                            |                     |
|                      |                      |                |                 |                             |           |                                                  |                            |                     |
|                      |                      |                |                 |                             |           |                                                  |                            |                     |
|                      |                      |                |                 |                             |           |                                                  |                            |                     |
|                      |                      |                | -               |                             |           |                                                  |                            |                     |

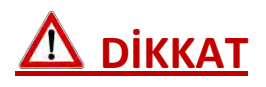

"EGM'den Getir" işlemi her değişiklik için sadece bir kez yapılabilmekte olup "EGM'den Getir" denildiğinde personelin değişiklik talebi varsa ekran açıldığında mutlaka güncellenmesi gerekmektedir. Bilgiler güncellenmeden ekrandan çıkıldığı takdirde yeniden bu işlem yapılamayacaktır.

Bu işlem özellikle her ayın 1'i ile 12'si arasında yapılan BES değişikliklerini güncellemek amacıyla kullanıma açılmıştır. Bundan dolayı her ayın 1'i ile 12'si arasında, maaş işlemlerini yapmadan önce **"EGM'den Getir**" butonu ile kişilerin BES bilgileri güncellenmelidir.